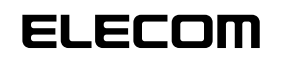

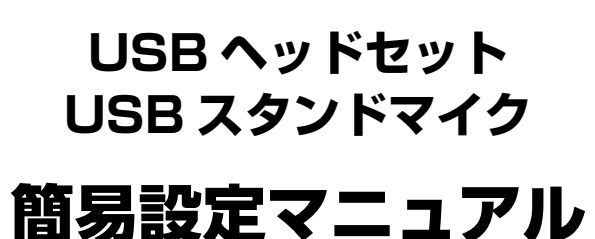

UNIVERSAL SERIAL BUS

このたびは、USB ヘッドセット・マイクをお買い上げいただきありがとうございます。

このマニュアルでは、Media Playerの音楽やゲームのサウンドなどをパ ソコンのスピーカーで再生しながら、USB ヘッドセット・マイクでボイ スチャットを楽しむ方法について説明しています。

また、このマニュアルを読み終わったあとは、大切に保管しておいてください。

- Microsoft、Windows<sup>®</sup>、Windows Live ™、Windows Vista<sup>®</sup> は、 Microsoftの企業グループの商標です。
- ・Mac、Mac OS、Macintosh は、合衆国およびその他の国々で登録されているアップル社の商標です。
- •その他本マニュアルに記載されている会社名 · 製品名等は、一般に各社 の商標又は登録商標です。

#### 設定の流れ

- ・あらかじめ USB ヘッドセット・マイクをパソコンに接続し、使
   用可能な状態にしておいてください。
- ・設定をはじめる前に、サウンドを再生するアプリケーションソフトを終了してください。

#### Step1 オペレーティングシステム(OS)を設定する

Media Playerの音楽やゲームの音声などをパソコンのスピーカーから再 生できるように、ご使用のオペレーティングシステム(OS)のサウンド(音 の再生)について設定します。

#### ●Windows<sup>®</sup> XP (SP3)の設定

- ●Windows Vista® (SP2)の設定
- MacOS X (10.5.7)の設定

# Step2-A Windows® でチャットソフトを設定する

ご使用のオペレーティングシステム(OS)がWindows®のとき、各種チャットソフトでUSBヘッドセット・マイクが利用できるように、チャットソフトのマイクとスピーカーについて設定します。

●Skype の設定

- ●Windows Live <sup>™</sup> Messenger の設定
- ●Yahoo! メッセンジャーの設定

### Step2-B MacOS X でチャットソフトを設定する

ご使用のオペレーティングシステム(OS)が MacOS X のとき、各種チャットソフトで USB ヘッドセット・マイクが利用できるように、チャットソフトのマイクとスピーカーについて設定します。

- ●Skype の設定
- ●iChat の設定

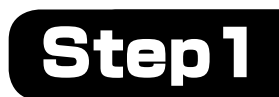

# オペレーティングシステム(OS)を設定する

# Windows® XP (SP3)の設定

[スタート]ボタンから[コントロール パネル]をクリックします。

コントロール パネルが表示されます。

**2.** [サウンド、音声、およびオーディオ デバイス] – [サウン ドとオーディオ デバイス]の順にクリックします。 サウンドとオーディオ デバイスのプロパティが表示されます。

### 3. [オーディオ]タブをクリックします。

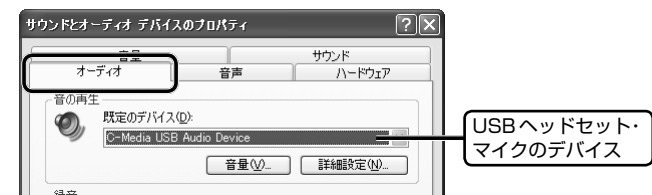

**4**, 「音の再生」の「既定のデバイス」からパソコンのスピーカーを接続しているサウンドデバイスを選択します。

| オー     | <u>音量</u><br>ディオ                 | 音声                                          | サウンド<br>ハードウェ | P      |                  |
|--------|----------------------------------|---------------------------------------------|---------------|--------|------------------|
| - 音の再生 | E<br>既定のデバイス(<br>Realtek HD A    | D):<br>udio output                          |               |        | パソコンの<br>サウンドデバ- |
| 錄音 —   | 既定のデバイス(<br>C-Media USB          | E):<br>Audio Device<br>音量(Q)                |               |        |                  |
| MIDI 音 | 楽の再生<br>既定のデバイス(<br>Microsoft GS | E):<br>Wavetable SW Synth<br>百量( <u>M</u> ) | ) バージョン情報(    | ►<br>B |                  |
| ☑ 既定の  | デバイスのみ使用                         | ₫3(IJ)                                      |               |        |                  |

14週 サウンドデバイスは、ご使用のパソコンによって異なります。

# 5. \_\_\_\_\_をクリックし、コントロールパネルを終了します。

#### これで Step1. オペレーティングシステム(OS)の設定は完了です。

◆「Step2-A. Windows<sup>®</sup> でチャットソフトを設定する」(裏面)へ進んで ください。

# Windows Vista® (SP2)の設定

- **7**, [スタート]ボタンから[コントロール パネル]をクリックします。 コントロール パネルが表示されます。
- **2.** [ハードウェアとサウンド] [サウンド]をクリックします。 サウンドのプロパティが表示されます。
- 3. [再生]タブをクリックします。

| <ul> <li>サウンド</li> <li>再生</li> <li>第</li> </ul> | 300                                                                    | x |                        |
|-------------------------------------------------|------------------------------------------------------------------------|---|------------------------|
|                                                 | の時生デバイスを継択してその解走を変更してくたさい。<br>スピーカー<br>このMedia USB Audio Device<br>動作中 |   | USBヘッドセット・<br>マイクのデバイス |
|                                                 | スピーカー<br>Realtek High Definition Audio<br>動作中                          |   |                        |

**4.** パソコンのスピーカーを接続しているサウンドデバイスを選択し、 
<sup>原王電に発生</sup>)をクリックします。

| マンパー         図画         ログンパー           下のデパイスの再生デパイスを選択してその指定を変更してください:         アビーカー<br>C-Media USS Audio Device         ロークロークロークロークロークロークロークロークロークロークロークロークロークロ |                   |
|----------------------------------------------------------------------------------------------------|-------------------|
| スピーカー<br>Reatesk High Definition Audio<br>動作中                                                                                                    | パソコンの<br>サウンドデバイス |
|                                                                                                    |                   |
|                                                                                                    |                   |
| 長定徳に設定(5)<br>プロ/(ティ(2)                                                                                                    |                   |
| OK キャンセル 適用( <u>A</u> )                                                                                                    |                   |

#### 

| サウンド  |                                               | x |
|-------|-----------------------------------------------|---|
| 再生 錄音 | サウンド                                          |   |
| 下のデバイ | スの再生デバイスを選択してその設定を変更してください:                   |   |
|       | スピーカー<br>C-Media USB Audio Device<br>Bhach    |   |
| 0,    | スピーカー<br>Realtek High Definition Audio<br>動作中 |   |
|       |                                               |   |

いし サウンドデバイスは、ご使用のパソコンによって異なります。

5. \_\_\_\_\_をクリックし、コントロールパネルを終了します。

これで Step1.オペレーティングシステム(OS)の設定は完了です。

◆「Step2-A. Windows<sup>®</sup>でチャットソフトを設定する」(裏面)へ進んで ください。

| Мε | cOS X (10.5.7)の設定                                                                                                    |   |
|----|----------------------------------------------------------------------------------------------------|---|
| 1. | アップルメニューから[システム環境設定]をクリックしま<br>す。                                                                                                    | ; |
|    | Inder         ファイル 編集 表示 移動 ウインドウ ヘルプ           ・・・・・・・・・・・・・・・・・・・・・・・・・・・・・・・・・・・・                                                                                                    |   |
|    | システム環境設定が表示されます。                                                                                                    |   |
| 2. | [サウンド]をクリックします。<br>システム環境設定<br>バーソナル                                                                                                    |   |
|    | Dock Expose Sportight $\mathcal{P}(\mathcal{P}\mathcal{P}\mathcal{P}\mathcal{A})$ $\forall \neq_{\pm} \cup \mathcal{P} \leftarrow \mathcal{P}\mathcal{A} \wedge \mathcal{P} \rightarrow \mathcal{P} \leftarrow \mathcal{P}$<br>$\mathbf{A} \wedge \mathcal{P} \rightarrow \mathcal{P} \leftarrow \mathcal{P}$<br>$\mathbf{A} \wedge \mathcal{P} \rightarrow \mathcal{P} \leftarrow \mathcal{P}$<br>$\mathbf{A} \wedge \mathcal{P} \rightarrow \mathcal{P} \leftarrow \mathcal{P}$<br>$\mathbf{A} \wedge \mathcal{P} \rightarrow \mathcal{P} \leftarrow \mathcal{P}$<br>$\mathbf{A} \wedge \mathcal{P} \rightarrow \mathcal{P} \leftarrow \mathcal{P}$<br>$\mathbf{A} \wedge \mathcal{P} \rightarrow \mathcal{P} \leftarrow \mathcal{P}$<br>$\mathbf{A} \wedge \mathcal{P} \rightarrow \mathcal{P} \leftarrow \mathcal{P}$<br>$\mathbf{A} \wedge \mathcal{P} \rightarrow \mathcal{P} \leftarrow \mathcal{P}$<br>$\mathbf{A} \wedge \mathcal{P} \rightarrow \mathcal{P} \leftarrow \mathcal{P}$<br>$\mathbf{A} \wedge \mathcal{P} \rightarrow \mathcal{P} \leftarrow \mathcal{P}$<br>$\mathbf{A} \wedge \mathcal{P} \rightarrow \mathcal{P} \leftarrow \mathcal{P} \leftarrow \mathcal{P} \rightarrow \mathcal{P} \leftarrow \mathcal{P} \rightarrow \mathcal{P} \leftarrow \mathcal{P} \rightarrow \mathcal{P} \leftarrow \mathcal{P} \rightarrow \mathcal{P} \leftarrow \mathcal{P} \rightarrow \mathcal{P} \leftarrow \mathcal{P} \rightarrow \mathcal{P} \leftarrow \mathcal{P} \rightarrow \mathcal{P} \rightarrow \mathcal{P} \leftarrow \mathcal{P} \rightarrow \mathcal{P} \rightarrow \mathcal{P} $ |   |
|    | A ングーネット とネット ジージ<br>Mobile Me QuickTime ネットワーク 共有                                                                                                    |   |
|    | システム         ・・・・・・・・・・・・・・・・・・・・・・・・・・・・・・・・・・・・                                                                                                    |   |
|    | <b>€018</b><br>Adobe<br>Version Cue™                                                                                                    |   |
| -  | サウンドのプロパティが表示されます。                                                                                                    |   |
| З, | 【出力】をクリックします。                                                                                                    |   |
|    | すべてを表示         Q                                                                                                    |   |
|    | サウンドモフェクト 出力 しカ サウンドを出力する装置の選択                                                                                                    |   |
|    | 名前         単単           ヘッドフォン         万道メーディオ           C-Media USB Audio Device         USB           マイクのデバイス                                                                                                    | ) |
| 4. | 「サウンドを出力する装置の選択」からパソコンのスピーカー<br>を接続しているサウンドデバイスを選択します。                                                                                                    |   |
|    | すべてを表示         Q                                                                                                    |   |
|    | サウンドエフェクト         出力         入力           サウンドを出力する装置の選択                                                                                                    |   |
|    | バン パソコンの<br>パンドフォン<br>ウェー アード クロー クロー クロー クロー クロー クロー クロー クロー クロー クロー                                                                                                    |   |
|    | 選択した装置の設定:<br>パランス:                                                                                                    |   |
|    | •                                                                                                    |   |
|    | 主音量: • • • • • • • • • • • • • • • • • • •                                                                                                    |   |

ゆう サウンドデバイスは、ご使用のパソコンによって異なります。

### 5, 左上の●をクリックし、サウンドのプロパティを終了します。

これで Step 1. オペレーティングシステム(OS)の設定は完了です。

◆「Step2-B. MacOS X でチャットソフトを設定する」(裏面)へ進んで ください。

# Step2-A Windows® でチャットソフトを設定する

# Skype の設定

**1** Skypeのメイン画面で、[ツール]メニュー から[設定]をクリックします。

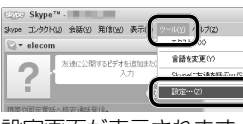

設定画面が表示されます。

2. [オーディオ設定]をクリックします。

| S Skype - 読足      |                    |                                 |     | l |
|-------------------|--------------------|---------------------------------|-----|---|
| ( <u>[]</u> ] -#2 | オーディオ政定:コンビュ       | ータの音声関連の設定                      |     |   |
| <b>G</b> -#192    | <b>3</b> # 24b     | C Marks 100 Ander Davies        |     |   |
| (A) オーディオINCE     | _] <sup>™</sup> ** | (-Peda USD Muldo Levice<br>(소문) |     |   |
| AN サウンド           | 2                  | ビマイク設定を自動調整                     |     |   |
| Ch remain         | ▲ スピーカー            | C-Media USB Audio Device        | ¥ 0 |   |

- 3 Skype で使用するマイクとスピーカーを USB ヘッドセット・マイクに設定します。
  - 「マイク」から「C-Media USB Audio Device」を 選択します。

•「スピーカー」から「C-Media USB Audio Device」 を選択します。

● USB スタンドマイクの場合、「スピーカー」 の項目はパソコンのスピーカーを接続して いるサウンドデバイスを選択してください。 [C-Media USB Audio Device]を選択する と、パソコンからの音が聞こえなくなります。

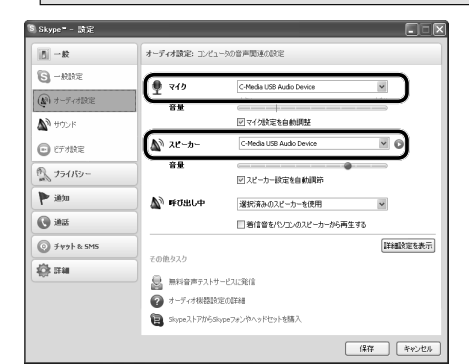

- 4. Skypeの呼び出し音(着信音)を設定します。
  - 呼び出し音(着信音)を USB ヘッドセットから鳴 らす場合

「呼び出し中」から「C-Media USB Audio Device」 を選択します。

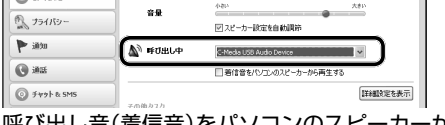

・呼び出し音(着信音)をパソコンのスピーカーから 鳴らす場合

「呼び出し中」からパソコンのスピーカーを接続し ているサウンドデバイスを選択します。

|                | ÷2      | 440                     | 7602  |
|----------------|---------|-------------------------|-------|
| 3 751/13-      |         | 回スピーカー設定を自動調節           |       |
| P 1099         | A HOBLA | Realtek HD Audio output | ~     |
| 💽 iðus         |         | □着信音をパソコンのスピーカーから再き     | E#3   |
| 💿 7 77 t & SMS | zambah  |                         | 詳細設定を |

いし サウンドデバイスは、ご使用のパソコンに よって異なります。

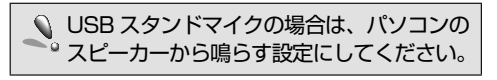

- **5.** (## )をクリックします。
- これで Skype の設定は完了です。

# Windows Live <sup>™</sup> Messenger の設定

J. Windows Live <sup>™</sup> Messenger のメイン画 面で、 - をクリックし、 [ツール] - [オー ディオとビデオのセットアップ]をクリック します。

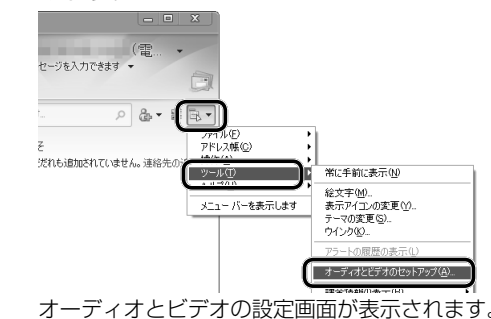

2. 画面上部のプルダウンメニューから「ユー ザー設定」を選択します。

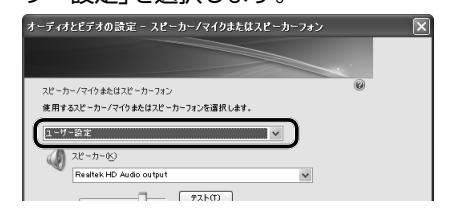

- 3. Windows Live <sup>™</sup> Messenger で使用するマ イクとスピーカーを USB ヘッドセット・マ イクに設定します。
  - 「マイク」から「C-Media USB Audio Device」を 選択します。
  - •「スピーカー」から「C-Media USB Audio Device」 を選択します。

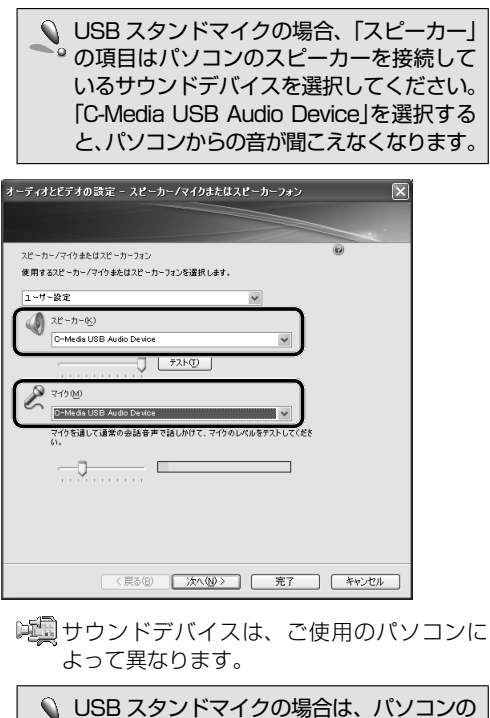

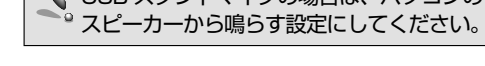

4. 完了 をクリックします。

これで Windows Live ™ Messenger の設定は完了です。

# Yahoo! メッセンジャーの設定

7. Yahoo! メッセンジャー のメイン画面で、「メッセ ンジャー]メニューから [設定]をクリックします。 Yahoo! メッセンジャー設 ( Lieo ower 定画面が表示されます。

# 2. [通信/オーディオデバイス]をクリックします。

| <b>有日</b> (T): |              |        |                                 |
|----------------|--------------|--------|---------------------------------|
|                | 通話/オーディ      | r त्रे | デバイス                            |
| 5月19日<br>表示    | - オーディオデバイス  | を選     | 択                               |
| 敵兵はーディオデバイス    | <b>≂</b> √⊅⊠ | ŧ      | システムの初期職役定 - C-Media USB Aud 💌  |
| I              | スピーカー(S)     | -      | システムの抑測機定 - Realtek HD Audio 💌  |
| 889.<br>E否リスト  | 著信音 』        | L.     | システムの初期現象定 - Realtek HD Audio 💌 |
| ッセージ           |              |        | □ パソコンのスピーカーを鳴らす                |
| 577            | オーディオテスト     |        |                                 |

- 3. Yahoo! メッセンジャーで使用するマイクと スピーカーを USB ヘッドセット・マイクに 設定します。
  - ・「マイク」から「C-Media USB Audio Device」を 選択します。
  - •「スピーカー」から「C-Media USB Audio Device」 を選択します。

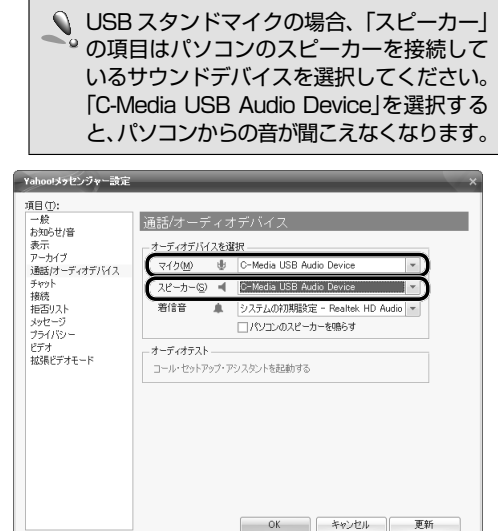

**4**, Yahoo! メッセンジャーの着信音を設定します。 ・着信音を USB ヘッドセットから鳴らす場合 「着信音」から「C-Media USB Audio Device」を

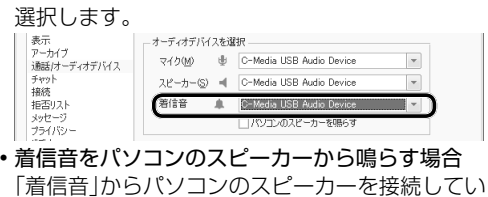

るサウンドデバイスを選択します。 - オーディオデバイスを選択 -----

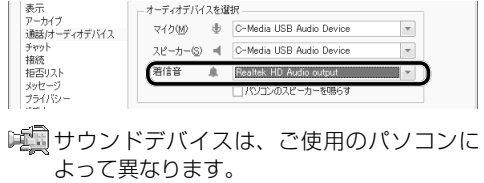

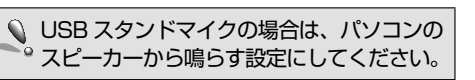

**5.** \_\_\_\_ をクリックします。

これで Yahoo! メッセンジャーの設定は完了です。

# Skype の設定

| 1. | [Skype]メニューから[設定]をクリックします。                   |
|----|----------------------------------------------|
|    | Stype: ファイル 単美 表示 アカウント コンタクト 通見<br>APDがたついて |
|    | <u> </u>                                     |
|    | 3 ~ こん #H<br>Skypeを題す #H<br>ほかを題す X新H        |
|    | Skypeを終了 新Q                                  |
|    | 設定画面が表示されます。                                 |
| 2, | [音声]をクリックします。                                |
|    |                                              |
| 3, | Skypeで使用するマイクとスピーカーを                         |

- USB ヘッドセット・マイクに設定します。 ・「マイク」から「C-Media USB Audio Device」を 選択します。 •「スピーカー」から「C-Media USB Audio Device」
- を選択します。 ○ 」 □ □ フタンドマイクの場合、「スピーカー」

| USB スタントマイクの場合、 人t          |
|-----------------------------|
| 🔊 の項目はパソコンのスピーカーを           |
| いるサウンドデバイスを選択してく            |
| [C-Media USB Audio Device」を |
| と、パソコンからの音が聞こえなくが           |
|                             |

| 首声                       |                                                                |
|--------------------------|----------------------------------------------------------------|
|                          | f                                                              |
| · 音声 発信 SMS ビデオ チャット     | ファイル送受信                                                        |
| C-Media USB Audio Device |                                                                |
| C-Media USB Audio Device |                                                                |
| 内蔵オーディオ ヘッドフォン           | •                                                              |
|                          | 世界<br>日本<br>日本<br>日本<br>日本<br>日本<br>日本<br>日本<br>日本<br>日本<br>日本 |

**4** Skype の呼び出し音(着信音)を設定します。

• 呼び出し音(着信音)を USB ヘッドセットから鳴 らす場合

「呼び出し中」から「C-Media USB Audio Device」 を選択します。 カデバイス: C-Media LISB Audio Devic 呼び出し中: C-Media USB Audio Device

・呼び出し音(着信音)をパソコンのスピーカーから 鳴らす場合 「呼び出し中」からパソコンのスピーカーを接続し ているサウンドデバイスを選択します。

呼び出し中: 内蔵オーディオ ヘッドフォン -

▶ ♥ サウンドデバイスは、ご使用のパソコンに よって異なります。

| 🕥 USB スタンドマイクの場合は、パン |
|----------------------|
| ~ スピーカーから鳴らす設定にしてく   |

**5** 左上の●をクリックし、設定画面を終了します。

これで Skype の設定は完了です。

# Step2-B MacOS X でチャットソフトを設定する

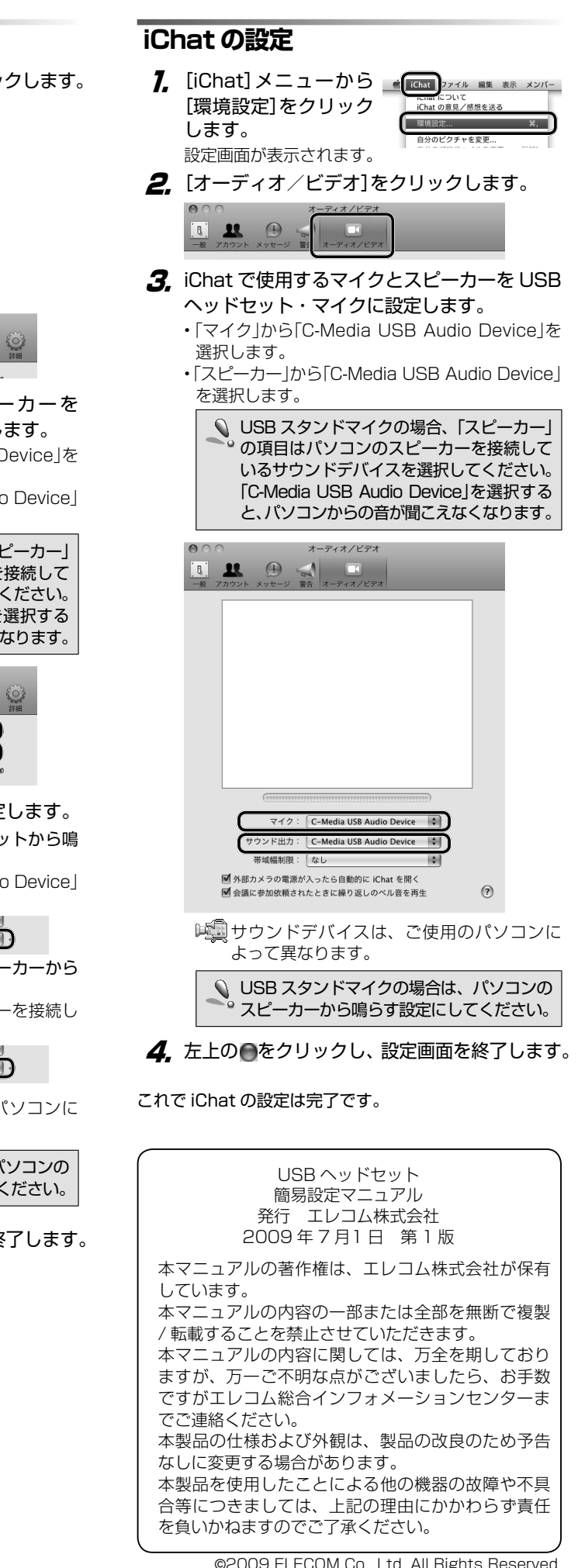